# **ASSET Technical Bulletin**

#### The following changes to ASSET will be implemented on June 27, 2023.

#### **CEPT/ASSET Merge**

Initially, before this Merge, CEPT acted as a separate Application. But now CEPT will be seen/operated within ASSET. A new CEPT Section has been created in ASSET.

To Access CEPT, the Staff would have to go to ASSET Application, perform Customer Search and then have a Case Assignment of the Customer Selected, to access the Widgets (Employment Plan, Self-Sufficiency, Actions Steps List, Community Resources Search, Budget).

When clicked on the Widget, each widget that is clicked would open on the ASSET Screen.

NOTE- The functionality on the working of the Widgets is the same as it was previously, when CEPT used to be a different application.

| Home Manage Customers - Staff - System | Reports BI Reports Manage Financials -                                                     |  |  |  |  |
|----------------------------------------|--------------------------------------------------------------------------------------------|--|--|--|--|
|                                        | ↑ / Customer Search / Customer Details                                                     |  |  |  |  |
| Customer                               |                                                                                            |  |  |  |  |
| Case Team                              | Customer Details                                                                           |  |  |  |  |
| Documents                              | Raya                                                                                       |  |  |  |  |
| Job Seeker                             | Save                                                                                       |  |  |  |  |
| Employment                             |                                                                                            |  |  |  |  |
| Assessments                            | Event History                                                                              |  |  |  |  |
| Employability Plan                     |                                                                                            |  |  |  |  |
| Programs                               | Contact Details Demographics Military Service Case Management Info Job Center of Wisconsin |  |  |  |  |
| Services                               |                                                                                            |  |  |  |  |
| Exits                                  |                                                                                            |  |  |  |  |
| Follow-ups                             | Contact Information:                                                                       |  |  |  |  |
| Customer Notes                         | PIN: 33686                                                                                 |  |  |  |  |
| Job Matching                           | * Intake Date: 03/29/2023 [mm/dd/yyyy]                                                     |  |  |  |  |
| Customer Reports -                     |                                                                                            |  |  |  |  |
| Financials                             | Social Security Number: 000-00-0000 [### ## #####] Create Pseudo SSN                       |  |  |  |  |
| CEPT-                                  |                                                                                            |  |  |  |  |
| Employment Plan                        | * Reason for Pseudo SSN: JCW registrant declined to provide SSN v                          |  |  |  |  |
| Self-Sufficiency                       | Title:                                                                                     |  |  |  |  |
| Action Steps List                      | * First Name: yad                                                                          |  |  |  |  |
| Community Resources Search             | Middle Initiat                                                                             |  |  |  |  |
| Budger                                 | * Last Name: test                                                                          |  |  |  |  |

- > CEPT Employment Plan-
- Clicking on the "Employment Plan" on the left-hand panel, would open the following Page.
- The Staff can then either Add a Plan (if no plan is added already), by clicking on the "Add" button.

| Pian Name  | Created Date | Version | Status   | Approval Date | Outcome   |
|------------|--------------|---------|----------|---------------|-----------|
| vad's Plan | 06/09/2023   | 2       | Closed   | 06/09/2023    | Completed |
| vad's Plan | 06/01/2023   | 1       | Inactive | 06/09/2023    |           |
|            |              |         | -        |               | Add       |
|            |              |         |          |               | Add       |
|            |              |         |          |               | Add       |
|            |              |         |          |               | Add       |

• The Staff can click on the existing open Plan by just clicking on the mentioned Plan Name.

### **CEPT Employment Plan**

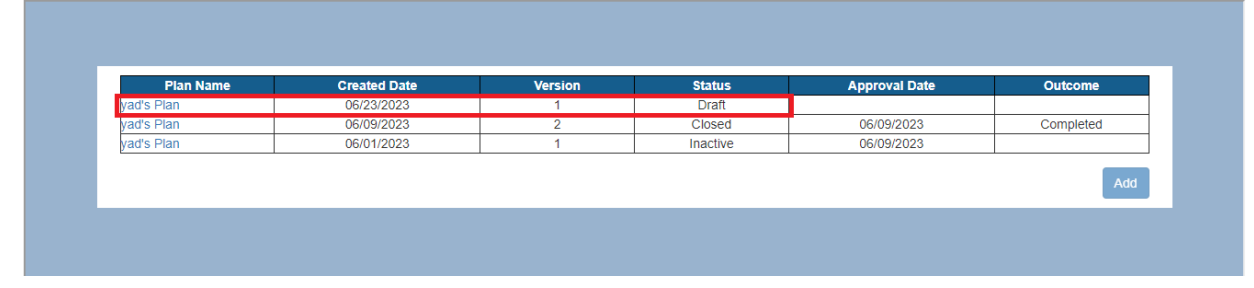

• Once the above steps are performed, the users IEP Page would open and then the Staff can perform the functions as they used to. They can add goals, perform a Job Fit Review, Add Potential Barriers, Services, Action Steps to the User's IEP Page. Lastly, acknowledge the plan.

| Plan Name yad's Plan                    |                       | Print all details: д | Print without Job Fit Review: | P. |
|-----------------------------------------|-----------------------|----------------------|-------------------------------|----|
|                                         |                       |                      |                               |    |
| This Plan is for:                       |                       |                      |                               |    |
| Programs Other Than Youth Program (IEP) | O Youth Program (ISS) |                      |                               |    |
|                                         |                       |                      |                               |    |
|                                         |                       |                      |                               |    |
| Job Fit Review:                         |                       |                      |                               |    |
| Potential Barriers:                     |                       |                      |                               |    |
| Services:                               |                       |                      |                               |    |
| Action Steps:                           |                       |                      |                               |    |
|                                         |                       |                      |                               |    |

- > CEPT Self-Sufficiency -
- Clicking on the "Self-Sufficiency" on the left-hand panel, would open the following page.
  The Staff can Click on "Add" and create Self-sufficiency calculations.

|                                                                                                    | у                                                                                                    |                                                                                                    |                                                  |         |
|----------------------------------------------------------------------------------------------------|----------------------------------------------------------------------------------------------------|----------------------------------------------------------------------------------------------------|--------------------------------------------------|---------|
|                                                                                                    |                                                                                                    |                                                                                                    |                                                  |         |
|                                                                                                    |                                                                                                    |                                                                                                    | Self-                                            |         |
| calc Name and Program                                                                                                    |                                                                                                    | Calculation Date                                                                                                    | sufficient                                       | Status  |
| Calculation 1 - T1Y                                                                                                    |                                                                                                    | 06/09/2023                                                                                                    | No                                               | Created |
|                                                                                                    |                                                                                                    |                                                                                                    |                                                  | Ad      |
|                                                                                                    |                                                                                                    |                                                                                                    |                                                  |         |
|                                                                                                    |                                                                                                    |                                                                                                    |                                                  |         |
|                                                                                                    |                                                                                                    |                                                                                                    |                                                  |         |
|                                                                                                    |                                                                                                    |                                                                                                    |                                                  |         |
|                                                                                                    |                                                                                                    |                                                                                                    |                                                  |         |
|                                                                                                    |                                                                                                    |                                                                                                    |                                                  |         |
|                                                                                                    |                                                                                                    |                                                                                                    |                                                  |         |
|                                                                                                    |                                                                                                    |                                                                                                    |                                                  |         |
|                                                                                                    |                                                                                                    |                                                                                                    |                                                  |         |
|                                                                                                    |                                                                                                    |                                                                                                    |                                                  |         |
|                                                                                                    |                                                                                                    |                                                                                                    |                                                  |         |
|                                                                                                    |                                                                                                    |                                                                                                    |                                                  |         |
|                                                                                                    |                                                                                                    |                                                                                                    |                                                  |         |
|                                                                                                    |                                                                                                    |                                                                                                    |                                                  |         |
|                                                                                                    |                                                                                                    |                                                                                                    |                                                  |         |
|                                                                                                    |                                                                                                    |                                                                                                    |                                                  |         |
| sarch / Customer Details / CFPT Self-Su                                                                                                    | ficiency                                                                                                    |                                                                                                    |                                                  |         |
| earch / Customer Details / CEPT Self-Su                                                                                                    | fficiency                                                                                                    |                                                                                                    |                                                  |         |
| aarch / Customer Details / CEPT Self-Su<br>21f-Sufficiency                                                                                                    | fficiency                                                                                                    |                                                                                                    |                                                  |         |
| harch / Customer Details / CEPT Self-Su<br>Self-Sufficiency<br>SelT-Sufficienc                                                                                                    | ficiency<br>Y Calculation Details                                                                                                    |                                                                                                    |                                                  |         |
| harch / Customer Details / CEPT Self-Su<br>Self-Sufficiency<br>SelT-Sufficienc                                                                                                    | ficiency<br>y calculation Details                                                                                                    |                                                                                                    | Statur                                           |         |
| harch / Customer Details / CEPT Self-Su<br>Self-Sufficiency<br>SelT-Sufficienc<br>Name:*                                                                                                    | fficiency y Calculation Details Calculation 3                                                                                                    |                                                                                                    | Status:                                          |         |
| aarch / Customer Details / CEPT Self-Su<br>Self-Sufficiency<br>SelT-Sufficienc<br>Name:*<br>Program:*                                                                                                    | fficiency  Y Calculation Details  Calculation 3  Title 1 Adult                                                                                                    |                                                                                                    | Status:                                          |         |
| earch / Customer Details / CEPT Self-Sufficiency<br>SelT-Sufficiency<br>Name:*<br>Program:*                                                                                                    | fficiency<br>y Calculation Details<br>Calculation 3<br>Title 1 Aduit                                                                                                    |                                                                                                    | Status:                                          |         |
| aarch / Customer Details / CEPT Self-Su<br>Self-Sufficiency<br>Selt-Sufficienc<br>Name: *<br>Program: *<br>Current Individual Income: * @                                                                                                    | fficiency<br>y Calculation Details<br>Calculation 3<br>Title 1 Aduit •<br>• (2,500.00 Monthly •                                                                                                    |                                                                                                    | Status:                                          |         |
| arch / Customer Details / CEPT Self-Su<br>Self-Sufficiency<br>Self-Sufficienc<br>Name: *<br>Program: *<br>Current Individual Income: * @<br>Other Household Income: * @                                                                                                    | fficiency                                                                                                    |                                                                                                    | Status:                                          |         |
| earch / Customer Details / CEPT Self-Su<br>Self-Sufficiency<br>Self-Sufficiency<br>Name:*<br>Program:*<br>Current Individual Income: *<br>Other Household Income: *                                                                                                    | fficiency<br>y Calculation Details<br>Catculation 3<br>Title 1 Adult ~<br>2,500.00 Monthly ~<br>0.00 Monthly ~                                                                                                    |                                                                                                    | Status:                                          |         |
| arch / Customer Details / CEPT Self-Su<br>Self-Sufficiency<br>Self-Sufficiency<br>Name: *<br>Program: *<br>Current Individual Income: * •<br>Other Household Income: * •<br>County: * •                                                                                                    | fficiency                                                                                                    |                                                                                                    | Status:                                          |         |
| arch / Customer Details / CEPT Self-Su<br>Self-Sufficiency<br>Self-sufficiency<br>Name: *<br>Program: *<br>Current Individual Income: * @<br>Other Household Income: * @<br>Household Composition @                                                                                                    | fficiency                                                                                                    | fren. If youthbringer living alone, salect the Ages 18                                                                                               | Status:                                          |         |
| aarch / Customer Details / CEPT Self-Su<br>Self-Sufficiency<br>Self-Sufficiency<br>Name: *<br>Program: *<br>Current Individual Income: * @<br>Other Household Income: * @<br>County: * @<br>Household Composition: @                                                                                   | fficiency                                                                                                    | fren. If youth/minor living alone, select the Ages 18                                                                                                | Status:                                          |         |
| Aarch / Customer Details / CEPT Self-Sufficiency<br>SelT-Sufficiency<br>Name:*<br>Program:*<br>Current Individual Income:* @<br>Other Household Income:* @<br>County:* @<br>Household Composition: @<br>Ages 0:2* 1                                                                                    | fficiency                                                                                                    | fren. If youth/minor living alone, select the Ages 18<br>Ages 13-17* 0 Ages 18+ or                                                                   | Status:  category.  minor living alone* 2        |         |
| Sarch / Customer Details / CEPT Self-Su<br>SelT-Sufficiency<br>Name: *<br>Program: *<br>Current Individual Income: * @<br>Other Household Income: * @<br>Household Income: * @<br>Household Composition: @<br>Ages 0-2 * 1<br>Calculation Date. *                                                      | fliciency                                                                                                    | fren. If youth/minor living alone, select the Ages 18-<br>Ages 13-17* 0 Ages 18+ or                                                                  | Status:<br>+ category.<br>minor living alone * 2 |         |
| arch / Customer Details / CEPT Self-Su<br>SelT-Sufficiency<br>Name: *<br>Program: *<br>Current Individual Income: * @<br>Other Household Income: * @<br>County: * @<br>Household Composition: @<br>Ages 0-2 * 1<br>Calculation Date: *                                                                 | Title 1 Adult<br>0.00 Monthly<br>Valid Monthly<br>Monthly<br>Monthly | fren. If youthiminor living alone, select the Ages 18<br>Ages 13-17 * 0 Ages 18+ or                                                                  | Status:<br>+ category.<br>minor living alone * 2 |         |
| Arch / Customer Details / CEPT Self-Su<br>Self-Sufficiency<br>Name: *<br>Program: *<br>Current Individual Income: * @<br>Other Household Income: * @<br>County: * @<br>Household Composition: @<br>Ages 0-2 * 1<br>Calculation Date: *                                                                 | ficiency                                                                                                    | fren. If youthiminor living alone, select the Ages 18<br>Ages 13-17 * 0 Ages 18+ or                                                                  | Status: • category. minor living alone * 2       |         |
| arch / Customer Details / CEPT Self-Su<br>Self-Sufficiency<br>Name: *<br>Program: *<br>Current Individual Income: * @<br>Other Household Income: * @<br>Countly: * @<br>Household Composition: @<br>Ages 0-2* 1<br>Calculation Date: *                                                                 | ficiency                                                                                                    | fren. If youthiminor living alone, select the Ages 18<br>Ages 13-17*0 Ages 18+ or<br>nake changes to the case note, click the "Recalculate & Save    | status:     category. minor living alone * 2     |         |
| arch / Customer Details / CEPT Self-Su<br>Self-Sufficiency<br>Self-Sufficiency<br>Name: *<br>Program: *<br>Current Individual Income: * •<br>Other Household Income: * •<br>County: * •<br>Household Composition: •<br>Ages 0-2 * 1<br>Calculation Date: *                                             | fliciency                                                                                                    | fren. If youth/minor living alone, select the Ages 18-<br>Ages 13-17* 0 Ages 18+ or<br>naise changes to the case note, click the "Recalculate & Save | * category.<br>minor living alone * 2            |         |
| Aarch / Customer Details / CEPT Self-Sufficiency<br>Self-Sufficiency<br>Name:*<br>Program:*<br>Current Individual Income: * (<br>Other Household Income: * (<br>County: * ()<br>Household Composition: ()<br>Ages 0-2* 1<br>Calculation Date: *<br>Comments Section - Acase not<br>Summary: ESS Calcul | fficiency                                                                                                    | fren. If youthiminor living alone, select the Ages 18<br>Ages 13-17* 0 Ages 18+ or<br>make changes to the case note, click the "Recalculate & Save   | status:     category. minor living alone * 2     |         |
| aarch / Customer Details / CEPT Self-Su<br>SelT-SUFFICIENCY<br>Name: *<br>Program: *<br>Current Individual Income: * @<br>Other Household Income: * @<br>County: * @<br>Household Composition: @<br>Ages 0-2 * 1<br>Calculation Date: *<br>Comments: Ess Calculation<br>Summary: Ess Calculation       | fficiency                                                                                                    | fren. If youth/minor living alone, select the Ages 18-<br>Ages 13-17* 0 Ages 18+ or<br>nake changes to the case note, click the "Recalculate & Save  | status:      category.  minor living alone * 2   |         |
| arch / Customer Details / CEPT Self-Su<br>Self-Sufficiency<br>Name:*<br>Program:*<br>Current Individual Income:* @<br>Other Household Income:* @<br>County: * @<br>Household Composition: @<br>Ages 0-2 * 1<br>Calculation Date:*<br>Comments: Ess Calculation                                         | fliciency                                                                                                    | dren. If youth/minor living alone, select the Ages 18-<br>Ages 13-17* 0 Ages 18+ or<br>nake changes to the case note, click the "Recalculate & Save  | + category.<br>minor living alone * 2            |         |

- > CEPT Action Steps List-
  - Clicking on the "Action Steps List" on the left hand-panel, would open the following Page.
  - The Staff can Click on "Manage" and create Action Steps List.

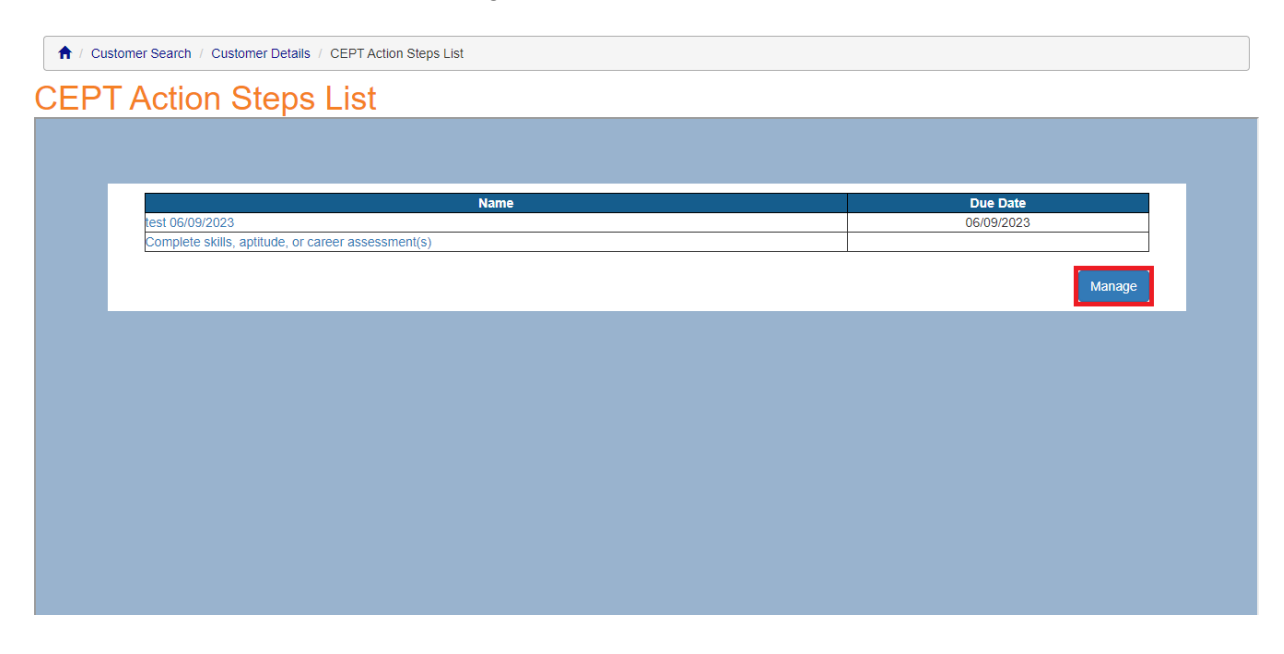

♠ / Customer Search / Customer Details / CEPT Action Steps List

### **CEPT Action Steps List**

| EEE                                              | Keep track of important activiti<br>add to the list you can either ei<br>"Add from Library" to see a list | es and to help you complete t<br>nter your own action step in th<br>of useful action steps. | asks on tim<br>ie text box o   | e. To<br>r click   | Ent       | er Action Step Nar | ne                               | 0      |
|--------------------------------------------------|----------------------------------------------------------------------------------------------------|---------------------------------------------------------------------------------------------|--------------------------------|--------------------|-----------|--------------------|----------------------------------|--------|
| E BIT                                            | Click on the name of any of the<br>also mark items as complete o<br>list.                                 | items in your list to add or ea<br>n this page, which moves the                             | dit details. Y<br>m to the end | ou can<br>I of the |           | Add from Libr      | ary                              |        |
|                                                  |                                                                                                    |                                                                                             |                                |                    |           | Show Deleted A     | Action Items                     |        |
|                                                  |                                                                                                    |                                                                                             |                                |                    |           | Equals -           | No                               | ~      |
|                                                  |                                                                                                    |                                                                                             |                                |                    |           |                    | S                                | earch  |
|                                                  |                                                                                                    |                                                                                             | Driority                       | Тиро               | Completed | CompletedOn        | Created By                       |        |
|                                                  | Name                                                                                                    | Due Date                                                                                    | Flionty                        | type               | Completed |                    |                                  |        |
| test 06/09/2023                                  | Name                                                                                                    | 06/09/2023                                                                                  | Medium                         | Required           |           |                    | Yadav, Kritika                   | Û      |
| test 06/09/2023<br>Complete skills, aptitude, or | Name<br>career assessment(s)                                                                              | 06/09/2023                                                                                  | Medium                         | Required           |           |                    | Yadav, Kritika<br>Yadav, Kritika | ۵<br>۵ |

• Clicking on "Add from Library" will open the following Action Step Details Page and the required Action Steps can be added from this list.

| 1 Customer Search / Cust | tomer Details / CEPT Action Steps List                                                                                                    |   |
|--------------------------|----------------------------------------------------------------------------------------------------|---|
| CEPT Action              | Steps List                                                                                                    |   |
|                          |                                                                                                    | - |
|                          | Action Step Details                                                                                                    |   |
|                          | This Action Steps library contains a list of activities that may be useful to job seekers. Expand one or all of the categories to see the suggested Action Steps. Select one or more Action Steps and click "Add to My List". Once Action Steps are added from this page, you can edit them individually to change the name, add a due date, location, priority, etc. |   |
|                          | Expand All Collapse All                                                                                                    |   |
|                          | Career Exploration                                                                                                    |   |
|                          | Financial                                                                                                    |   |
|                          | Interview                                                                                                    |   |
|                          | Job Search                                                                                                    |   |
|                          | Networking                                                                                                    |   |
|                          | Personal                                                                                                    |   |
|                          | Training                                                                                                    |   |
|                          | Unemployment Insurance                                                                                                    |   |
|                          | WIOA                                                                                                    |   |
|                          | Add to My List Cancel                                                                                                    | - |

• The Staff can also click on an Action Step Item on the main Action Steps List Menu Page to fill in the Action Step Details.

| Name                                               | Due Date   |
|----------------------------------------------------|------------|
| est 06/09/2023                                     | 06/09/2023 |
| Complete skills, aptitude, or career assessment(s) |            |
|                                                    |            |
|                                                    | Manage     |
|                                                    |            |

| <b>†</b> / | Customer Search | Customer Details | / CEPT Action Steps List |
|------------|-----------------|------------------|--------------------------|
| 1          | Customer Scaren | Customer Details | CEPT Action Steps List   |

# **CEPT Action Steps List**

| Action Step Name * |             | Completed |               |
|--------------------|-------------|-----------|---------------|
| test 06/09/2023    |             |           | Event History |
| Due Date           | Action Type |           |               |
| 06/09/2023         | Required    |           |               |
| Location           | Priority    |           |               |
|                    | Medium      |           |               |
| Comments           |             |           |               |
|                    |             |           |               |
|                    |             |           |               |

## > CEPT Community Resources Search

• Clicking on the "Community Resources Search" on the left-hand panel, would open the following page.

| A / Customer Search / Customer Details / CEPT Community Resources Search                                                                                                    |
|----------------------------------------------------------------------------------------------------|
| EPT Community Resources Search                                                                                                    |
|                                                                                                    |
| Find community resources and information for a large variety of available services near you to help you successfully achieve your goals. Click on<br>"Search" to search by category, or "Favorites" to view and manage saved resources. |
| Search                                                                                                    |
|                                                                                                    |
|                                                                                                    |
|                                                                                                    |
|                                                                                                    |
|                                                                                                    |

• Clicking on Search would take the Staff to the following page.

| Community Resources Search                   |                                              |  |  |
|----------------------------------------------|----------------------------------------------|--|--|
| Category *                                   |                                              |  |  |
| Select Category                              | ~                                            |  |  |
| Sub Category *                               |                                              |  |  |
| Select Sub-category                          | ~                                            |  |  |
| County *                                     |                                              |  |  |
| Select County                                | ~                                            |  |  |
| Zip Code *                                   |                                              |  |  |
|                                              |                                              |  |  |
| Favorites                                    | Search                                       |  |  |
| Wisconsin's Department of Workforce Developm | ment (DWD) does not<br>resource organization |  |  |

• The Staff can then perform a Search and mark the Resource as Favorite by clicking on the Star. This would then save this Resource under the Favorites Section.

| <b>•</b> | Customer Search | Customer Details | CEPT Community Resources Search |
|----------|-----------------|------------------|---------------------------------|
|----------|-----------------|------------------|---------------------------------|

| CEP <sup>-</sup> | T Community Resources S                                                                                                    | Search                                                                                                    |          |
|------------------|----------------------------------------------------------------------------------------------------|----------------------------------------------------------------------------------------------------|----------|
|                  | Community Resources Search                                                                                                    |                                                                                                    | <b>^</b> |
|                  | Category *                                                                                                    | Click on the 📩 to save a resource to the participant's Favorites list.                                     |          |
|                  | COVID-19 ~                                                                                                    |                                                                                                    |          |
|                  | Sub Category *                                                                                                    | COVID-19 ATHOME RAPID TESTS<br>JUNEAU COUNTY HEALTH DEPARTMENT                                             |          |
|                  | COVID-19 At-Home Testing Kit 🗸                                                                                                    | Juneau County Health Department is providing free at-home rapid tests. Tests can be                        |          |
|                  | County *                                                                                                    | picked up at 200read more                                                                                  |          |
|                  | Dane 🗸                                                                                                    | Mure Detais                                                                                                |          |
|                  | Zip Code *                                                                                                    |                                                                                                    |          |
|                  | 53713                                                                                                    | ADAMS COUNTY HEALTH AND HUMAN SERVICES DEPARTMENT                                                          |          |
|                  | Favorites                                                                                                    | Adams County Health Department is providing at-home rapid tests, WHILE SUPPLIES LAST. Please callRead more |          |
|                  | Wisconsin's Department of Workforce Development (DWD) does not<br>endorse or promote any specific community resource organization<br>endors the creatives on the undertext. The extent including links in                                                                                                    | More Details                                                                                               |          |
|                  | amovi une resources on turs vessile. The content, including links, is<br>provided directly by community organizations. DWD bears no legal<br>responsibility for the accuracy or legality of the resource-related<br>content on this site or external sites that are linked through this page.<br>This content is updated regularly, however, DWD recommends that<br>you contact the provider of any resource you are interested in to make<br>sure that services are available. Please notify | AT HOME COVID-19 TEST KITS                                                                                 | -        |

• Clicking on Favorites would take the Staff to the following Page showing them a list of the Favorites Added.

| CEPT Community Resources Search                                                                                                    |   |
|----------------------------------------------------------------------------------------------------|---|
|                                                                                                    |   |
| Favorite Resources                                                                                                    |   |
| Child & Youth                                                                                                    |   |
| FOOD PANTRIES MOUNT ZION BAPTIST CHURCH Food pantry. Can use once every 30 days. ID and proof of address required for every household memberRead more More Details            |   |
| Aging & Disability Services                                                                                                    |   |
| CAREGIVER TRAINING - NAMI BASICS NAMI DANE COUNTY  CHANGE: The educational programming is currently running virtually. A three session educational couRead more  More Details | ľ |

## > CEPT Budget

- Clicking on the "Budget" on the left-hand panel, would open the following Page.The Staff can Click on "Add" to create Budget.

| 1 Customer Search / Customer Deta | alis / CEPT Budget Tool |             |
|-----------------------------------|-------------------------|-------------|
| CEPT Budget Too                   | l                       |             |
|                                   |                         |             |
|                                   | Budget Name             | Modified On |
| Budget 1                          |                         | 06/09/2023  |
|                                   |                         | Add         |
|                                   |                         |             |
|                                   |                         |             |
|                                   |                         |             |
|                                   |                         |             |
|                                   |                         |             |
|                                   |                         |             |
|                                   |                         |             |
|                                   |                         |             |
|                                   |                         |             |
|                                   |                         |             |

| / Customer Search / Custo | er Details / CEPT Budget Tool                                                                                                    |                     |                  |  |  |  |
|---------------------------|----------------------------------------------------------------------------------------------------|---------------------|------------------|--|--|--|
| PT Budget                 | ГооІ                                                                                                    |                     |                  |  |  |  |
|                           | Budget Name * Budget 2                                                                                                    |                     |                  |  |  |  |
|                           | The Budget Details page is where you can add, edit, and remove items in your budget. You can also create custom categories and line items to show your<br>household needs.<br>Income and expenses may change over time. If you want to see how these changes might affect your budget, click on the Calendar icon of a line item and<br>add Start and/or End Dates. This will also allow you to add life events that you think might impact your budget. |                     |                  |  |  |  |
|                           |                                                                                                    | Enter Category Name | Add New Category |  |  |  |
|                           | Income                                                                                                    |                     |                  |  |  |  |
|                           | Housing                                                                                                    |                     |                  |  |  |  |
|                           | Child Care                                                                                                    |                     |                  |  |  |  |
|                           | Food                                                                                                    |                     |                  |  |  |  |
|                           | Transportation                                                                                                    |                     |                  |  |  |  |
|                           | Health Care                                                                                                    |                     |                  |  |  |  |
|                           | Miscellaneous                                                                                                    |                     |                  |  |  |  |
|                           | Savings                                                                                                    |                     |                  |  |  |  |
|                           |                                                                                                    |                     | Save Budget      |  |  |  |

## Case Assignment-

• When the Staff clicks on a Customer with no Case Assignment, and tries to access CEPT, the following System Warning Message will be displayed.

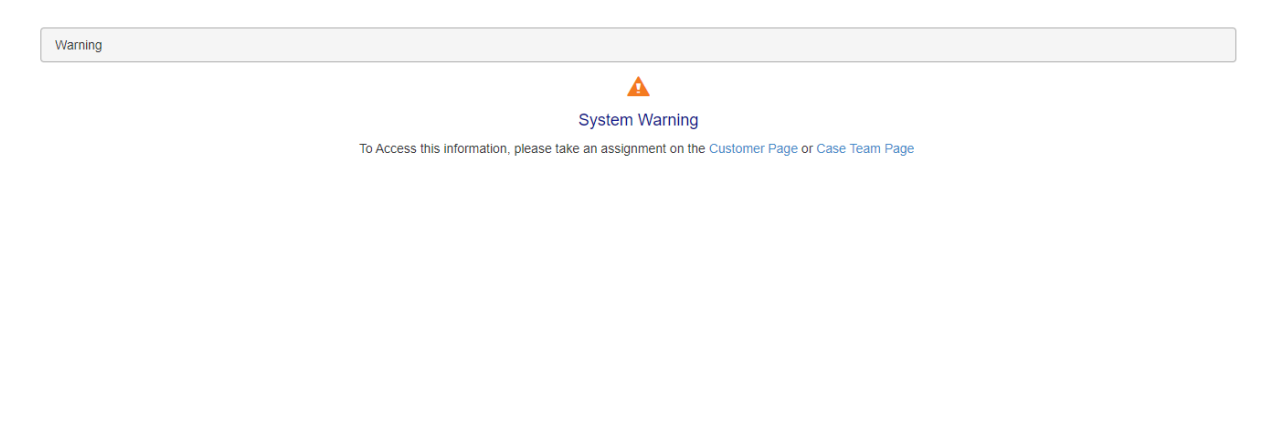

• They would then have to Click on "Customer Page or "Case Team Page" from the above-mentioned System Warning, to go the respective pages and assign themselves as a Career Planner to the Customer.